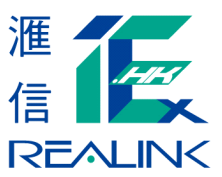

客戶使用「繳費靈」PPS 服務可更方便地進行證券交收。凡在工作天下午七時前存入之款項,將會在下一個交易日 被更新至客戶之證券戶口。使用此服務時,客戶必須準確輸入證券戶口號碼,完成後毋須經其他途徑通知本公司。 客戶使用「繳費靈」存款後,應小心核實戶口日結單內所顯示之存款記錄。如對此服務有任何疑問,請致電 2823 2828 查詢。

備註:滙信理財有限公司「繳費靈」服務 - (商戶編號:9418)

如要享用「繳費靈」帶來的無窮便利,您只須跟隨以下三個步驟:

## A. 開立戶口

- 1. 帶同銀行提款卡到「繳費靈」終端機
- 2. 將提款卡掃過讀卡槽
- 3. 選擇語言
- 4. 選擇或按「開戶」鍵
- 5. 輸入提款卡個人密碼
- 6. 選擇銀行戶口

# B. 登記賬單

### 電話登記

- 1. 使用音頻電話致電 18013
- 2. 按「1」選擇登記賬單
- 3. 輸入「繳費靈」戶口號碼
- 4. 選擇商戶編號 / 名稱 (9418 / 滙信理財)
- 5. 輸入5位數字的證券戶口號碼(例:00123)

## C. 繳付賬單

電話繳付賬單

- 1. 使用音頻電話致電 18033
- 2. 輸入「繳費靈」密碼
- 3. 選擇商戶編號 / 名稱 (9418 / 滙信理財)
- 4. 輸入5位數字的證券戶口號碼(例:00123)
- 5. 選擇賬單類別號碼「3」 一 證券戶口存款
- 7. 聆聽「繳費靈」付款編號以確定繳費完成
- 8. 選擇繳付其他賬單(如有需要)

- 7. 自選「繳費靈」5位數字電話密碼
- 8. 重按「繳費靈」密碼以作確認
- 9. 如閣下需要使用「繳費靈」網上服務,請選擇「是」
- 10. 自選「繳費靈」8 位數字網上密碼
- 11. 重按「繳費靈」網上密碼以作確認
- 12. 取回及保留印有8位數字之「繳費靈」戶口號碼收據

#### 網上登記

- 1. 瀏覽網址 www.ppshk.com
- 2. 輸入「繳費靈」戶口號碼
- 3. 選擇商戶編號 / 名稱 (9418 / 滙信理財)
- 4. 輸入5位數字的證券戶口號碼(例:00123)
- 5. 按鍵遞交資料確定交易

#### 網上繳付賬單

- 1. 瀏覽網址 www.ppshk.com
- 2. 選擇「繳付賬單」
- 3. 選擇商戶編號 / 名稱 (9418 / 滙信理財)
- 4. 輸入5位數字的證券戶口號碼(例:00123)
- 5. 選擇賬單類別號碼「3」 一 證券戶口存款
- 6. 輸入繳付金額(最低港幣 20 元,最高港幣 100,000 元) 6. 輸入繳付金額(最低港幣 20 元,最高港幣 100,000 元)
  - 7. 輸入「繳費靈」網上密碼
  - 8. 按鍵遞交資料確定交易
- \* 使用電話繳付賬單之客戶必須在「繳費靈」付款編號全部讀出後方可掛線,否則是次繳費將自動被取消。 使用網上繳付賬單之客戶之「繳費靈」付款編號將於螢幕上顯示。您亦可選擇列印出付款編號。

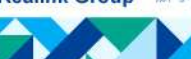